# PPPoEマルチセッション用の 設定手順

# センチュリー・システムズ(株)

この設定例は、インターネットへの接続とフレッツ・グループアクセス プロの利用を同時に行う場合に 必要な設定です。また、(1)のフレッツ・グループアクセス プロのIPアドレス「LAN型払い出し」にも 対応しております。なお、(3)以降の設定も(1)で設定しました「LAN型払い出し」に対応しております。

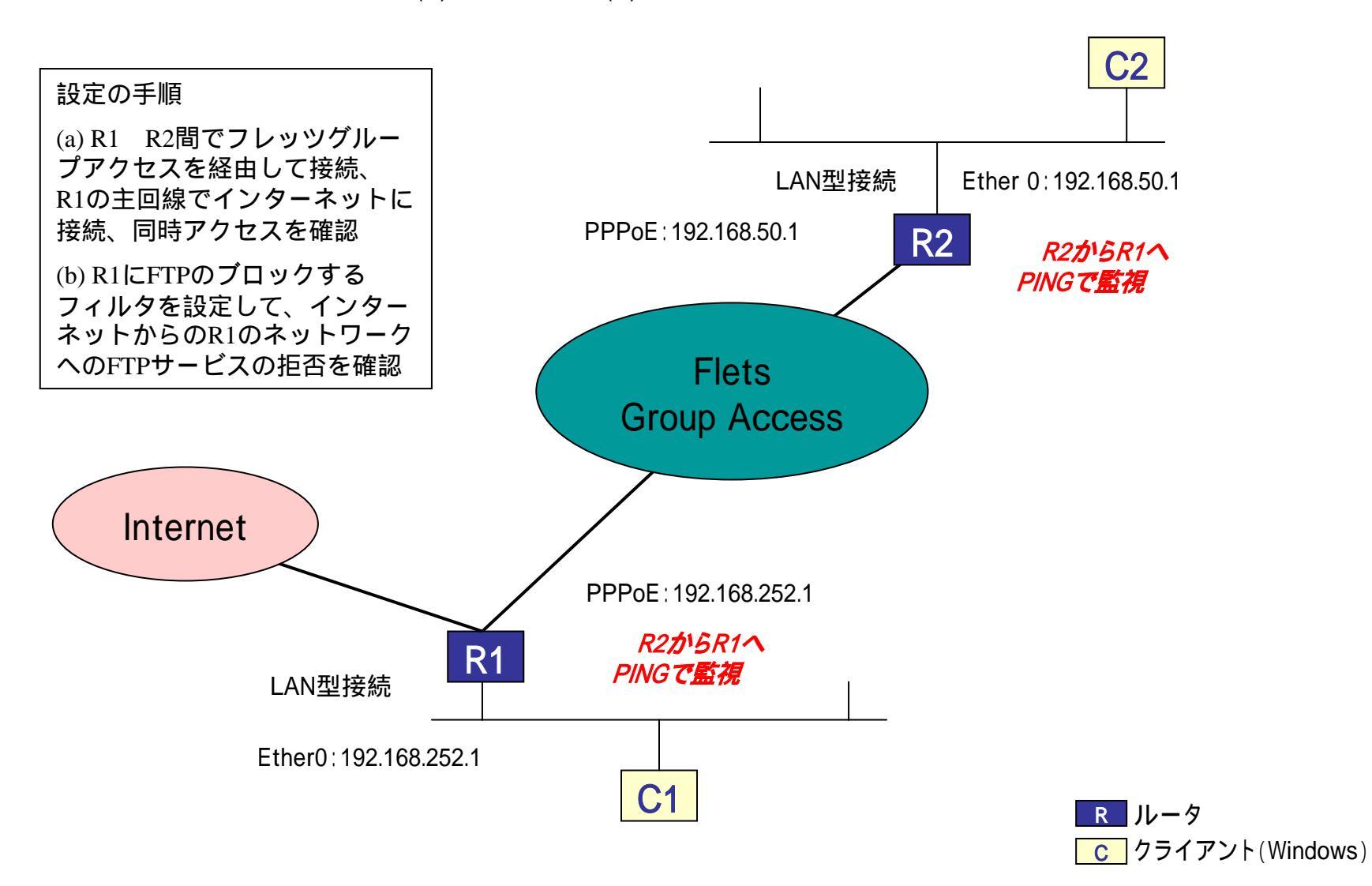

# [a-1] インターフェイス設定

## <ルータ1>

<ルータ2>

|              | インターフェ                                                                                                    | ースの設定                                                                                                    |                                     |                |                                 | インターフェ                                                                                                    | ースの設定                                                                                                    |
|--------------|----------------------------------------------------------------------------------------------------|----------------------------------------------------------------------------------------------------|-------------------------------------|----------------|---------------------------------|----------------------------------------------------------------------------------------------------|----------------------------------------------------------------------------------------------------|
| Ethernet#-}  | の蔵定                                                                                                    | Ethernet                                                                                                    | 2055の設定                             |                | Ethernet #-                     | nikie                                                                                                    | Ethernet プリッジの設定                                                                                                    |
| Efter 0.#    | <ul> <li>● 画家アドレスの<br/>Pアドレス 192.1</li> <li>キオマスク 265.2</li> <li>MTU 15000</li> <li>○ DHOPサーバあ<br/>ホス・名</li> <li>MAO7ドレス</li> <li>Pマスカレート<br/>(このボートで<br/>「 ステートフル/</li> </ul> | 後期<br>(58.255.0<br>(55.255.0<br>(58))<br>(58))<br>(59)<br>(1)<br>(59)<br>(1)<br>(59)<br>(1)<br>(1)<br>(1)<br>(1)<br>(1)<br>(1)<br>(1)<br>(1)<br>(1)<br>(1 | Ether0ポー<br>を設定して                   | - トのIF<br>て下さい | <b>アドレス</b><br>。<br>Etter Ωtt−+ | <ul> <li>● 回転アドレスで</li> <li>● アドレス 192.1</li> <li>キオマスク 255.2</li> <li>MTU 1500</li> <li>C DHOPサーバá<br/>ホスト名</li> <li>● ドマスカレート<br/>(このボートで)</li> <li>ステートフル/</li> </ul>                                                             | 68.50.1<br>55.255.0<br>ら取得<br>に<br>個用するPPがしなご変換して通信を行います)<br>がった-(ンスペクション)                                                                                                    |
| Ether 141-}- |                                                                                                    | 産期<br>168.1.254<br>255.255.0<br>他用するP7ドレスス<br>(ケッナインスペジンルン<br>H100M C HiltH100M                                                                           | SALTOBER(1237)<br>I Calmon Calmenon |                | Ettwr1,#-}-                     | <ul> <li>● 回転アドレスで</li> <li>ドアドレス 192.1</li> <li>キナマ20 255.2</li> <li>MTU 1500</li> <li>○ DHOPサーバが</li> <li>ホオる</li> <li>MA07ドレス</li> <li>ドアマカレード</li> <li>(200米ートで</li> <li>ステートフル/</li> <li>ボートの適保モード</li> <li>● 自動 ○ 転</li> </ul> | <ul> <li>255.255.0</li> <li>60期待</li> <li>60期待</li> <li>60期待</li> <li>60期待</li> <li>60期待</li> <li>60期待</li> <li>60期待</li> <li>60期待</li> <li>60月するPPがレスに実践して通信を行います)</li> <li>15%・インスペジション</li> <li>H100M ○ Isal+100M ○ Isal+10M ○ Isal+100M</li> </ul> |
| デフォルトルート     |                                                                                                    | _                                                                                                    |                                     |                | デフォルトルート                        |                                                                                                    | _                                                                                                    |

## [b-1] PPP/PPPoE接続先設定1

<ルータ1>

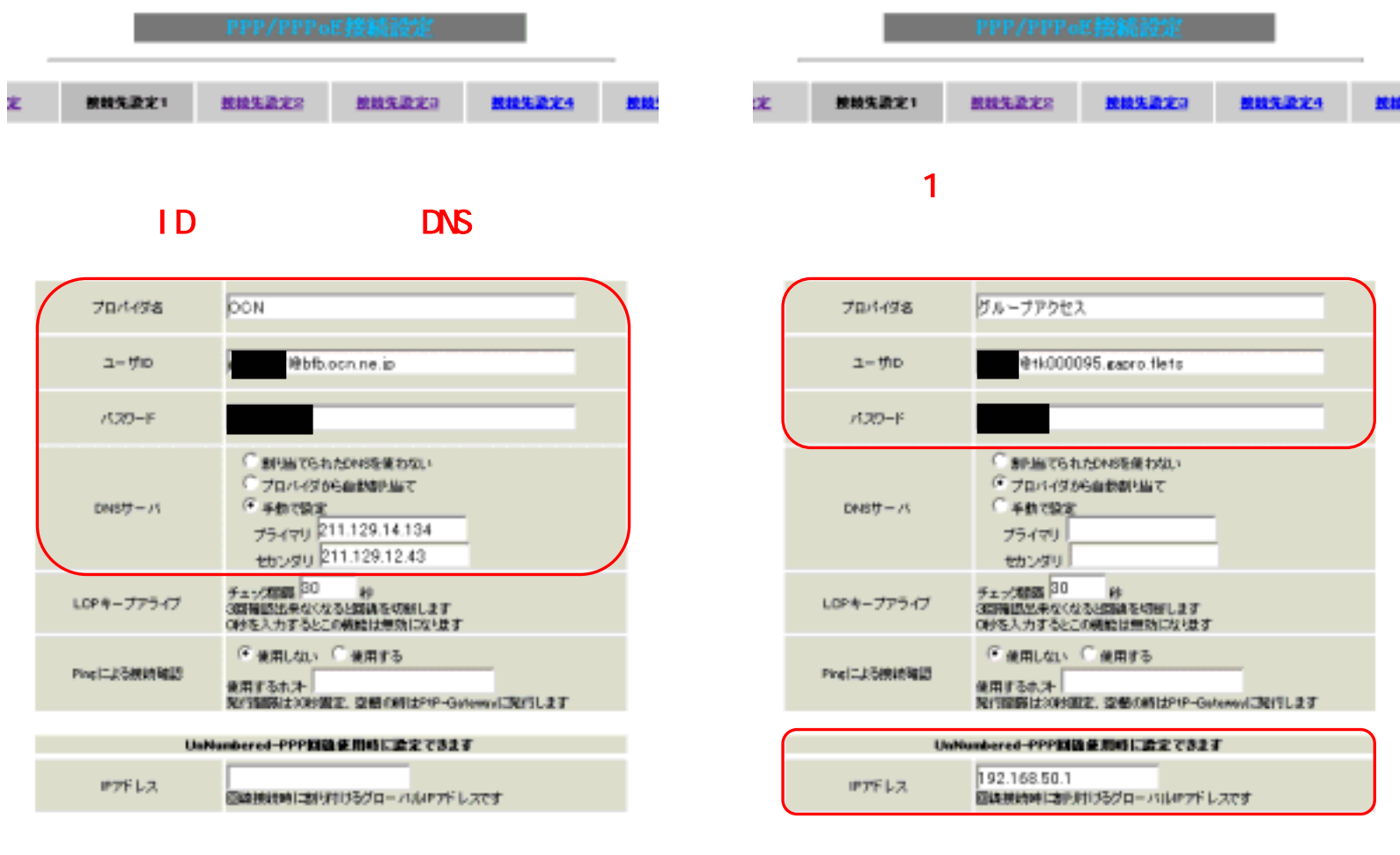

フレッツ・グループアクセス プロで払い出 されるIPアドレスを設定して下さい(LAN型 払い出しの場合)

# [b-2] PPP/PPPoE接続先設定2

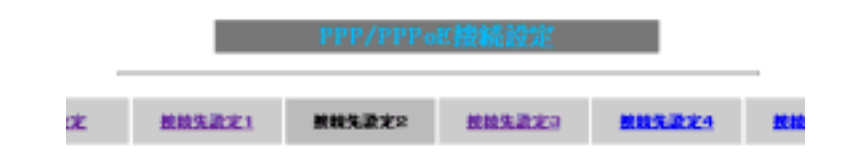

接続先設定1にフレッツ・グループアクセス プロの ユーザ名とパスワードを設定します。

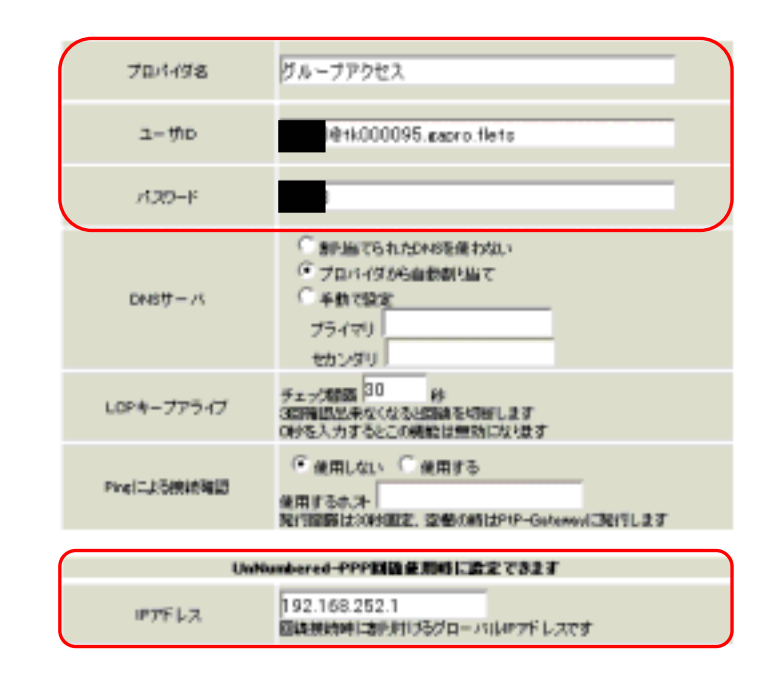

#### フレッツ・グループアクセス プロで払い出されるIPアド レスを設定して下さい(LAN型払い出しの場合)

# [b-2] PPP/PPPoE接続設定 主回線

| NV 211 | < | ル | ータ1 | > |
|--------|---|---|-----|---|
|--------|---|---|-----|---|

|                                               | PPP/PPPoE接続設定                                                                    |          | PPP/PPPoE接続設定          |                |               |                |         |  |  |
|-----------------------------------------------|----------------------------------------------------------------------------------|----------|------------------------|----------------|---------------|----------------|---------|--|--|
| 武定 <u>教授先政定1</u>                              |                                                                                  | 8 B.X    | . <u>MNS.2221</u>      | 教教先政定2         | ****          | 教徒生最定于         |         |  |  |
| 主回線が自動的に<br>る仕様であるため<br>をマルチ接続に設<br>のIPマスカレード | ニデフォルトゲートウェイに設定され<br>D、 ISPを主回線、グループアクセス<br>設定してあります。そのため、主回線<br>な[有効]に設定してください。 | LAI<br>効 | N型接続です<br>] に設定して      | ので、IP<br>C下さい。 | マスカレ          | - ドは [         | 無       |  |  |
| 8842                                          | 主期職で解説を読みています                                                                    |          | 网络状象                   | 100 7005       | 8470-23       |                |         |  |  |
| 捕殺地の置沢                                        | C Midti C Midte C Midte C Midte C Midte                                          |          | 接給先の選択                 | @ BRISSI C     | matha 🔿 matha | C MR894 C MR   | 虎先5     |  |  |
| 4—76 苏蓝融                                      | C'Ethero @'Ethert C'BRIDAK) C'BRIMPO2SK) C'RE23C                                 |          | 14-15-55-65            | C Ethero C E   | thert C BR040 | С вя меазию. С | P15232C |  |  |
| MAX ROM                                       | ○ 千動振动 · ● 案時振动 · ○ 25ジューラ振动                                                     |          | 接续形理                   | C senere G     | WHENE C 7.55  | ューラ接続          |         |  |  |
| BR接款9-17                                      | ● 通常 C Dn-Demand機能                                                               |          | 日本接近タイプ                | ⊛an Co         | -Cernerd Mitt |                |         |  |  |
| 187 <b>7</b> 0 L-F                            | Cana Cana                                                                        |          | 1Pマスカレード               | €ma Ca         | m             |                |         |  |  |
| フラートフルパケット<br>インフィウション                        | Cana Cana                                                                        |          | ステートフルパケット<br>インスペクション | Gene Car       | m             |                |         |  |  |
| デフォルトルートの設定                                   | Cana Cana                                                                        |          | デフォルトルートの設定            | C #8 (* #      | m             |                |         |  |  |
| IP sec-main dividades                         | Fan Can                                                                          |          | PrecipientAttite       | ≪ #85 C #8     | Rh.           |                |         |  |  |
| 都時P室里<br>お50らせメール                             | Gianum Ciante                                                                    |          | 情報所変変<br>お知らせメール       | @ 2481.400)    | C 26875       |                |         |  |  |
| 18906世兴—11-06 <b>间</b> 先                      |                                                                                  |          | 約905世/-160発先           |                |               |                |         |  |  |
| <b>お知らセパールの</b><br>Fromアドレス                   | or 360                                                                           |          | お知らせメールの<br>Fromのドレス   | pr 360         |               |                |         |  |  |

<ルータ2>

主回線にグループアクセス、マルチ接続にISPと設定した場合は、 上記画面のデフォルトルートを無効にし、スタティック設定で マルチ回線にデフォルトルートを入力します。

## [b-3] PPP/PPPoE接続設定 マルチ接続回線

<ルータ1>

| ₹ <b>₩</b> ₹₽₽₽₽/₽     | PPvEセッション機能を利用する際は以下を設定して下さい              |
|------------------------|-------------------------------------------|
| マルチ接納 転                | Cam Fam                                   |
| 推進先の道統                 | C MIRE1 @ MIRE2 C MIRE3 C MIRE4 C MIRE5   |
| 接線ポート                  | Cisture Cisture Cista Cista MP(100) Cista |
| 19マスカレード               | Gam Cam                                   |
| スラートフルパケット<br>インスペランビン | ● #38 ○ 有助                                |

マルチ接続#2を「有効」に設定して、接続先 の選択は「接続先2」を選択して下さい。 LAN型接続ですので、IPマスカレードは[無 効]に設定して下さい。

マルチ接続ではフレッツグループアクセスを 接続する設定にしてあります。

# [c]転送フィルタ

<ルータ1>

|    |                  |   |           | 88R.,     |                         | No.1~16 | a र    |          |          |     |
|----|------------------|---|-----------|-----------|-------------------------|---------|--------|----------|----------|-----|
|    |                  | - | 入力フィルタ    | 11.2      | 211.2                   | 高力74    | 儿皇     |          |          |     |
| -  | -                |   |           |           |                         |         |        | KHム学会の設定 | とは現在開始です |     |
| No | 12/9-72-2        |   | 7544      | 20        | フロトコル                   | 通信元アドレス | 通信元和一下 | 春で洗フドレス  | あて先ポート   | 003 |
| 1  | PPP/PPPoE-主図線 #1 | * | パケット受信時・  | 破楽 ▼      | top •                   |         | 20:21  |          |          |     |
| 2  | 選択して下さい          | • | パケット受信時 🖭 | 許可 •      | - 7±                    |         |        |          |          | 1   |
| 3  | 爆催して下さい          | • | パケット受信時 💌 | 許可 •      | 1 7±                    |         |        |          |          |     |
| 4  | 違訳して下さい          | ٠ | パケット受信時 ・ | 許可 •      | <ul> <li>▼12</li> </ul> |         |        |          |          | C   |
| 5  | 増祝して下さい          | • | パケット受信時 💌 | 許可 💌      | 1 72                    |         |        |          |          |     |
| 6  | 違択して下さい          | - | パケット受信時 = | 許可 •      | - T£                    |         |        |          | -        |     |
| 7  | 違択して下さい          | • | パケット受信時 💌 | 許可 •      | 1 Jâ                    |         |        |          |          | 0   |
| 8  | 環訳して下さい          | * | パケット受信時 🔳 | 許可 •      | 1 TE                    |         |        |          | -        | 0   |
| 9  | 違訳して下さい          | * | パケット受信時 ・ | 許可 💌      | ±t •                    |         |        |          |          |     |
| 10 | 違択して下さい          | ٠ | パケット受信時 ・ | 1月町 •     | ± 7£                    |         |        |          |          |     |
| 11 | 違訳して下さい          | • | パケット受信時 💌 | 許可 💌      | 全て · · ·                |         |        |          |          |     |
| 12 | 違訳して下さい          |   | パクット受信時 ・ | 許可 •      | ± 5€                    |         |        |          |          |     |
| 13 | 選択して下さい          | • | パケット受信時 ・ | 許可 💌      | 1 TE                    |         |        |          |          | C   |
| 14 | 選択して下さい          | ٠ | パケット受信時 💌 | 許可 •      | 1 7±                    |         |        |          |          | C   |
| 15 | 違択して下さい          | • | パケット受信時 💌 | 許可 •      | ± 7±                    |         |        |          |          |     |
| 16 | 「還択して下さい         | • | パケット受信時 ・ | 許可 •      | 1 T2                    |         |        |          |          | 0   |
|    |                  |   | 123-0020  | BERICHARD | 九 場合は 以                 | TOMERCT | ti.    |          |          |     |
|    | 遺祝して下さい          | - | パケット受信時 ・ | 許可 🔻      | 全て •                    |         |        |          |          |     |

設定/削約の実行

載進2:4元2回北画面-12/5:023

試験のためインターネット側(主回線側)に対してFTPをフィルタします。 その他は試験(1)と同様の設定にします。

# [d] スタテックルート設定

#### <ルータ1のみ設定>

|     | スタディックルート設定<br>Na1~16gで |                                       |               |                  |     |           |                |        |
|-----|-------------------------|---------------------------------------|---------------|------------------|-----|-----------|----------------|--------|
|     |                         |                                       |               |                  | XN  | の存在の設定は現在 | and the second |        |
| No. | ホオ/ネオワーク                | プドレス                                  | ネオマプラ         | インターフェース         |     | グートウエイ    | オリズ            | 7 N.ØX |
| 1   | ネットワーク 💌                | 192.168.50.0                          | 255.255.255.0 | PPP/PPPoE-국ル子 #2 | •   |           | D              | Г      |
| 8   | ネットワーク 💌                |                                       |               | 指定なし             | -   |           | D              | Г      |
| 3   | ネットワーク 💌                |                                       |               | 指定なし             | •   |           | p              | Г      |
| 4   | ネットワーク 💌                |                                       |               | 指定なし             | -   |           | D              | Г      |
| 5   | ネットワーク 💌                |                                       |               | 指定なし             | -   |           | D              | Г      |
| 8   | ネットワーク 💌                |                                       |               | 指定なし             | -   |           | p              |        |
| 7   | ネットワーク 💌                |                                       |               | 指定なし             | •   |           | p              |        |
| 8   | ネットワーク 💌                |                                       |               | 指定なし             | -   |           | p              |        |
| 9   | ネットワーク 💌                |                                       |               | 指定なし             | -   |           | p              | Г      |
| 10  | ネットワーク 💌                | · · · · · · · · · · · · · · · · · · · |               | 指定なし             | •   |           | 0              |        |
| н   | ネットワーク 💌                |                                       |               | 指定なし             | -   |           | D              | Г      |
| 12  | ネットワーク 💌                |                                       |               | 指定なし             | •   |           | D              | Г      |
| 10  | ネットワーク 💌                |                                       |               | 指定なし             | -   |           | p              |        |
| 14  | ネットワーク 💌                |                                       |               | 指定なし             | -   |           | p              | Г      |
| 15  | ネットワーク 💌                |                                       |               | 指定なし             | •   |           | p              | Г      |
| 16  | ネットワーク 💌                |                                       |               | 指定なし             | •   |           | D              |        |
|     |                         | 設定语                                   | の位置に戦機に挿入したい  | 場合は、以下の際に設定して下去。 | h., |           |                |        |
|     | ネットワーク 💌                |                                       |               | 指定なし             | -1  |           |                |        |

フレッツグループアクセスの対向拠点R2に対して R1からスタティックルートを設定します。

R2はデフォルトルートが主回線に対して向いているのでルート設定は不要です。

### 動作確認

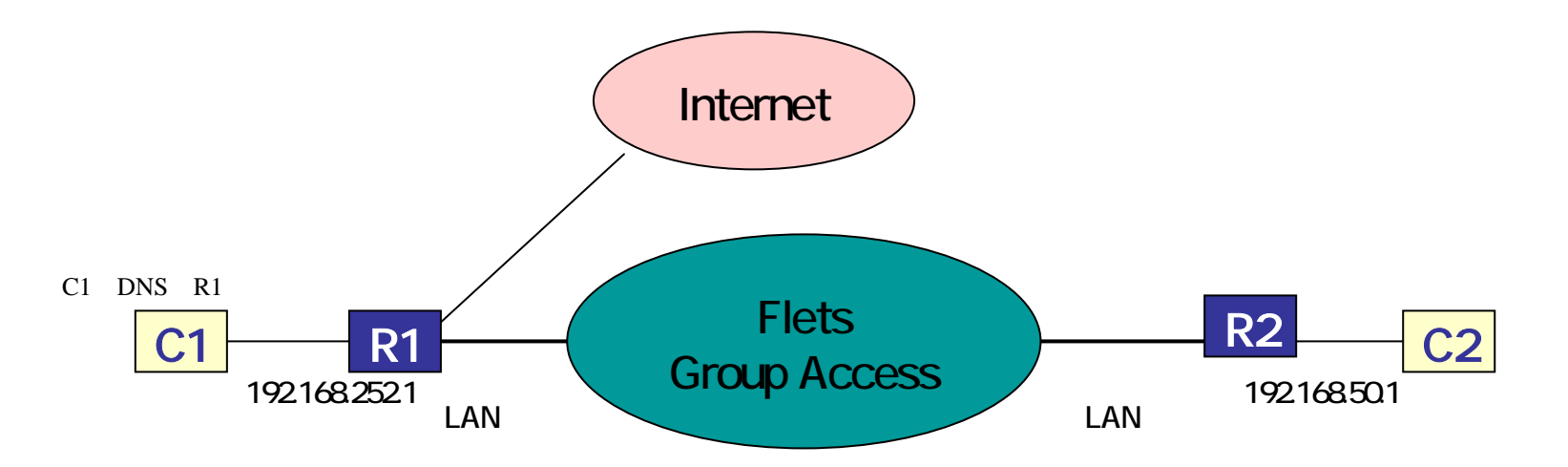

- 試験 C1 C2間でPingが通る インターネットの閲覧を確認 OK C1のDNS設定でR1をDNSとして指定する。
- 試験 C1 C2でファイル共有が

#### できる

ルータにデフォルトでUDP137~139を破棄する設定がしてあるため削除する必要あり。 詳細は設定画面で確認。

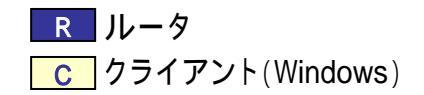